| Schritt 1                          | Meine Kurse                 |               |                     | Suche nach Kursen Q                                                  |
|------------------------------------|-----------------------------|---------------|---------------------|----------------------------------------------------------------------|
| Vorher bereits erstellten Kurs     | Aktuelle Kurse 16           |               | Archivierte Kurse 0 |                                                                      |
| anwählen                           | 7.4 -<br>Szepansky/Ullrich  | Theile/Lackas | 7.2 - Rode/Thiel    | 7.1 -<br>Sferrazza/Luckma<br>nn                                      |
|                                    | 26 🛎 ÖFFNEN                 | 30 🛎 ÖFFNEN   | 28 🛎 ÖFFNEN         | 20 🛎 ÖFFNEN                                                          |
| das kleine<br>Rädchen<br>anklicken | 74 - Szenansky/IllIrich 🗛 🚽 |               |                     |                                                                      |
| anklickon                          |                             |               |                     | 🗲 Zu den Kursdateien                                                 |
| anklicken                          | Themen 2                    | Aufgaben 0    | Tools 0             | Cruppen 0                                                            |
| anklicken                          | Themen 2                    | Aufgaben 0    | Tools 0             | ► Zu den Kursdateien Gruppen 0 Arright auf den Kursdateien           |
| anklicken                          | Themen 2                    | Aufgaben 0    | Tools 0             | Zu den Kursdateien Gruppen 0 ≓ Thema importieren                     |
| anklicken                          | Themen 2                    | Aufgaben 0    | Tools 0             | <ul> <li>► Zu den Kursdateien</li> <li>Gruppen 0</li> <li></li></ul> |

## Schritt 3 "Kurs

bearbeiten/ löschen" anklicken

Meine Kurse / 7.4 - Szepansky/ Ullrich

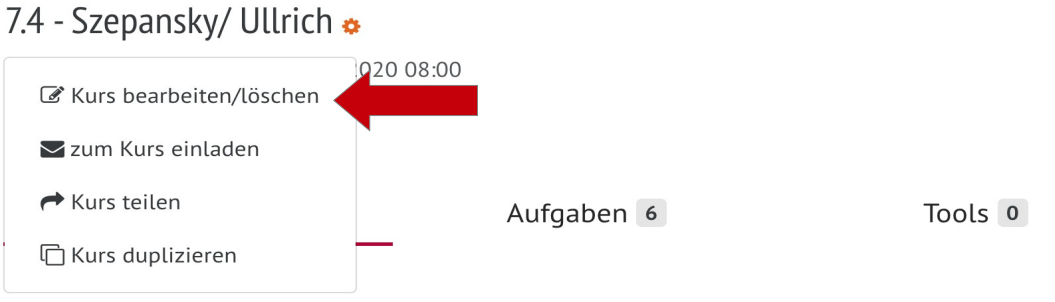

## chritt 4 S

Ir "Schüler/Teilnehmer" klicken. Dort den Namen der fehlenden Personen eintragen und den Vorschlag des Systems auswählen. WICHTIG: abschließend unten rechts auf "Änderungen speichern" klicken.

## Kurs bearbeiten

| Name des Kurses                                                             |
|-----------------------------------------------------------------------------|
| Mathe 10a                                                                   |
| Beschreibung des Kurses                                                     |
|                                                                             |
| Farbe des Kurses                                                            |
| Unterrichtender Lehrer                                                      |
| Schüler auswählen                                                           |
| Vertretungslehrer                                                           |
| Lehrer auswählen                                                            |
| Klasse(n) (Nach dem Speichern werden alle Schüler automatisch hinzugefügt!) |
| Klasse(n) auswählen                                                         |
| Schüler / Teilnehmer                                                        |
| Schüler auswählen                                                           |

2

?

| Þ | cn  | rit   | τ   | 4    |
|---|-----|-------|-----|------|
| ۱ | die | Sp    | alt | е    |
| 2 | chi | ilor/ | Тo  | il 👘 |